# NetBeans IDE, pluginy

http://www.netbeans.org – bundle Java

Pluginy (doporučené pro řešení semestrální práce)

- Instalace NB Tools Plugins
  - Java EE
  - Web Applications
  - JSF, Visual JSF
  - GlassFish v1, v2
  - Web Services, WSDL
  - UML

## NetBeans IDE – aplikační server

- Pokud není AS v bundle, je nutné jej zaregistrovat
  - NB Tools Servers
  - Nebo panel Services (nejsou-li zobrazené NB Window Services), vybrat uzel Servers – pravé tlačítko myši (RC) Add Server

#### Start serveru

- Kontextové menu v NB na daném serveru (v panelu Services)
- Nebo pomocí konzole v adresáři 'glassfish\_home/bin', příkazem 'asadmin start-domain domain1'
- Administrační konzole (AC)
  - NB panel Services Servers
  - Na vybraném serveru RC View Admin Console

## Administrační konzole (AC)

- http://localhost:4848
- Přihlášení:
  - Uživatelské jméno: 'admin'
  - Heslo: 'adminadmin'
- Procházení log souborů
  - Úvodní obrazovka v AC (Common Tasks) Search Log Files
  - Základní přehled (bez možnosti třídění) NB panel Services RC zvolený server – View Log
- Menu Applications v AC je tříděné dle typů aplikace
  - Enterprise App., Web App., EJB Modules, App. Client Modules

# Deploy, Undeploy aplikace

### Deploy (nasazení)

- RC na projektu Deploy (případně Run otevře se výchozí klient např. defaultní prohlížeč)
- Administrační konzole v menu Applications a dle zvoleného typu (např. EAR, WAR) lze pak v menu provést deploy archivu, který je po build vytvořen v adresáři 'app\_home/dist'.
- Umístění archivu do autodeploy adresáře: 'glassfish\_home/domains/domain1/autodeploy'
- Aplikace je poté přístupná na http://localhost:8080/nazev\_app

### Undeploy

- NB panel Services, rozbalit uzly: Servers Server Name Applications a další uzel dle typu aplikace, RC na aplikaci a zvolit Undeploy
- Z menu v AC Applications

## NetBeans IDE – databáze

- NB panel Services Databases
- Pro zaregistrované databáze umožňuje Start/Stop/Restart
- Základní ovladače pro JDBC, Java DB, MySQL, PostgreSQL – možno zaregistrovat další

#### Připojení do databáze

- RC Databases New Connection...
- Vybrat ovladač a vyplnit požadované údaje (defaultní port Java DB: 1527, PostgreSQL: 5432)
- Zobrazení dat: RC na zvoleném připojení Connect
- NB při prvním deploy umístí ovladač do "glassfish\_home/domains/domain1/lib/ext', pokud aplikace po deploy hlásí problém s ovladačem, nutný restart serveru

## Sledování komunikace

- HTTP Monitor
  - NB Tools Servers
  - pro zvolený server zaškrtnout Enable HTTP Monitor
  - Poté nutný restart serveru (NB si do 'glassfish\_home/domain/domain1/lib' umístí 'org-netbeansmodules-web-httpmonitor.jar'
- Pluginy do prohlížeče
  - pro Firefox: Firebug, Tamper Data